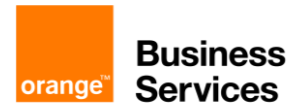

## **API For Business**

# **Configure Incident API in Postman**

### Contents

| Prerequisite: before starting                                             | 2  |
|---------------------------------------------------------------------------|----|
| Use case 1: Get all my Incidents                                          | 3  |
| Use case 2: Filter the Incidents list                                     | 4  |
| Use case 3: Pagination of the Incidents list                              | 5  |
| Use case 4: Get details of an Incident                                    | 6  |
| Annexes: Configure API OAuth 2.0 authentication in Postman                | 7  |
| Orange API Specific Terms for Maintenance API Error! Bookmark not defined | d. |

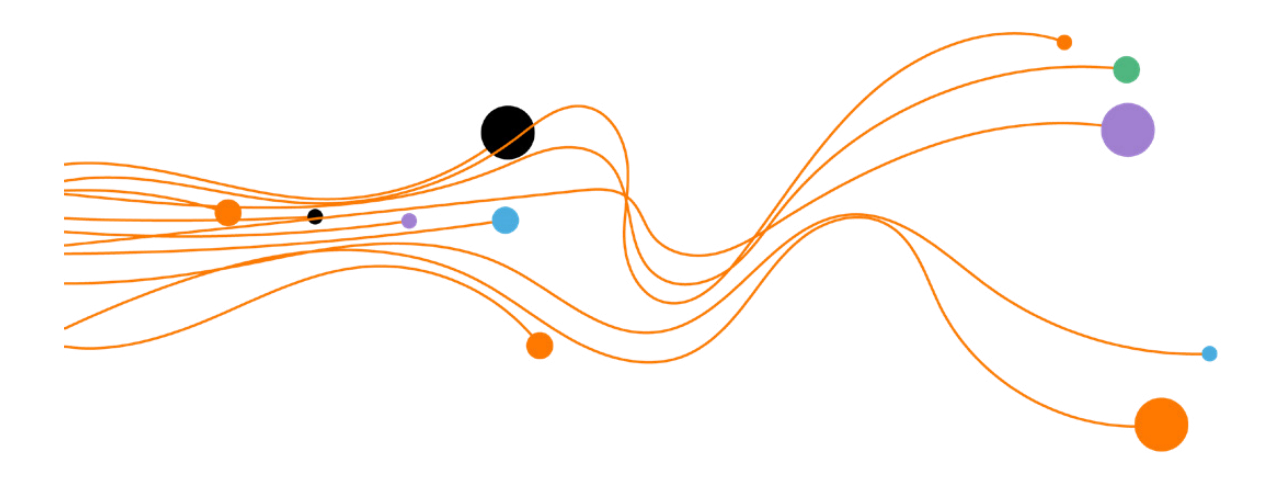

### Prerequisite: before starting

In the "Authorization" tab of the new request, select "Inherit auth from Parent" Order for Business API is protected with OAuth 2.0.

- The objective is to get the access\_token.
- The access\_token must be added to HTTP headers of each API call.
- The Postman authentication configuration is detailed in the <u>annexes</u> of this document

The API also requires the generation of an API-Key

- Your Orange Business Service API contact can provide you this API key.
- The API key must be added to HTTP headers of each API call.
- The header is x-api-Key.

| 🧭 Postman<br>File Edit Vie | ew Help             |            |                               |                                                 |                                                       |         |          |        |
|----------------------------|---------------------|------------|-------------------------------|-------------------------------------------------|-------------------------------------------------------|---------|----------|--------|
| Home                       | Workspaces ~ Report | ts Explore |                               |                                                 |                                                       |         |          |        |
| API For                    | Business            | New Import | 1. New Col                    | lection                                         | GET New Request                                       | ×       | + •      | 00     |
| Collections                | + =                 | 000        | New Collect                   | tion / New Re                                   | quest                                                 |         |          |        |
| 00                         | GET New Request     |            | GET                           | ∽ Enter                                         | request URL                                           |         |          |        |
|                            |                     |            | Params A                      | uthorization                                    | Headers (7) Body                                      | Pre     | -request | Script |
| Environments               |                     |            | Туре                          |                                                 | Inherit auth from                                     | parent  | ~        |        |
| Mock Servers               |                     |            | The authoriza<br>you send the | ation header wi<br>request. <mark>Lear</mark> n | Ill be automatically gene<br>more about authorization | rated w | rhen     |        |
| Monitors                   |                     |            |                               |                                                 |                                                       |         |          |        |

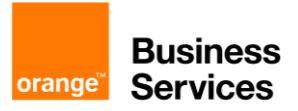

### Use case 1: Get all my Incidents

List all my incidents without filter, sort, or paging Use the new request created in the previous step

#### Request

- Method & URL: GET , https://api.orange.com/incident/b2b/v1/incidents
- Header : add x-api-key

#### Response

"HTTP Status code = 200" for a successful answer Body

Header you will receive 2 specific headers:

- X-Result-Count header, the number of Incidents
- X-Total-Count header, the number of all Incidents matching criteria.

| Orange Developper / Incident / Incident                                                                                                    |             |  |  |  |  |  |
|----------------------------------------------------------------------------------------------------|-------------|--|--|--|--|--|
| GET v https://api.orange.com/incident/b2b/v1/incidents                                                                                                    |             |  |  |  |  |  |
| Params Authorization Headers (8) Body Pre-request Script Tests S<br>Headers © 7 hidden                                                                                                    | ettings     |  |  |  |  |  |
| KEY                                                                                                    | VALUE       |  |  |  |  |  |
| ✓ x-api-key                                                                                                    | {{API-KEY}} |  |  |  |  |  |
| Кеу                                                                                                    |             |  |  |  |  |  |
| Body       Cookles       Headers (16)       Test Results         Pretty       Raw       Preview       Visualize       JSON       ↓         1       1       2       1       1       1       1         2       1       1       1       1       1       1       1       1       1       1       1       1       1       1       1       1       1       1       1       1       1       1       1       1       1       1       1       1       1       1       1       1       1       1       1       1       1       1       1       1       1       1       1       1       1       1       1       1       1       1       1       1       1       1       1       1       1       1       1       1       1       1       1       1       1       1       1       1       1       1       1       1       1       1       1       1       1       1       1       1       1       1       1       1       1       1       1       1       1       1       1       1       1       1 <t< td=""><td></td></t<> |             |  |  |  |  |  |
| 16     "customer": {       17     "id": "33-01257052",       18     "name": "BULLES'0"       19     },                                                                                                    |             |  |  |  |  |  |

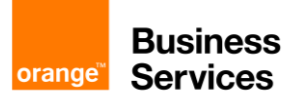

### Use case 2: Filter the Incidents list

You have the possibility to filter a collection by adding to the URI some attributes.

Example: retrieve incidents occurred in France and with a priority "P1".

#### Request

Add the following parameters the previous request:

- location.address.country=FR
- priority=P1

#### Response

List of your filtered incidents in a json format

| Orar  | Orange Developper / Incident / Incident Ø |       |                              |              |        |           |       |          |          |         |         |           |                        |  |
|-------|-------------------------------------------|-------|------------------------------|--------------|--------|-----------|-------|----------|----------|---------|---------|-----------|------------------------|--|
| GET   |                                           |       |                              | https://a    | api.or | ange.con  | /inci | ident/b2 | b/v1/inc | idents? | locatio | n.address | country=FR&priority=P1 |  |
| Paran | ns 🔵                                      |       | Autho                        | orization    | Hea    | aders (8) |       | Body     | Pre-re   | quest S | Script  | Tests     | Settings               |  |
|       | KE۱                                       | 1     |                              |              |        |           |       |          |          |         |         |           | VALUE                  |  |
| ~     | loca                                      | atio  | n.add                        | ress.coun    | try    |           |       |          |          |         |         |           | FR                     |  |
| ~     | pric                                      | ority |                              |              |        |           |       |          |          |         |         |           | P1                     |  |
|       | Key                                       |       |                              |              |        |           |       |          |          |         |         |           |                        |  |
| Body  | Cod                                       | okie  | s H                          | eaders (16   | 6) T   | est Resu  | ts    |          |          |         |         |           |                        |  |
| Pre   | tty                                       | ſ     | Raw                          | Previe       | w      | Visuali   | ze    | JSO      | N V      | 8       |         |           |                        |  |
|       | -                                         |       |                              |              |        |           |       |          |          | -*      |         |           |                        |  |
| 1     | Ľ                                         |       | ç                            |              |        |           |       |          |          |         |         |           |                        |  |
|       |                                           |       | 1                            | "id"• "2     | าดรณ   | 44704"    |       |          |          |         |         |           |                        |  |
|       |                                           |       |                              | "status"     | : "V   | AI TDATE  | )" .  |          |          |         |         |           |                        |  |
| 5     |                                           |       |                              | "impact"     | : "н   | IGH".     |       |          |          |         |         |           |                        |  |
| 6     |                                           |       |                              | "priorit     | v":    | "P1",     |       |          |          |         |         |           |                        |  |
|       |                                           |       |                              | '<br>urgency | ": "   | HIGH",    |       |          |          |         |         |           |                        |  |
|       |                                           |       |                              | "service     | Cond   | ition":   | "IN   | TERUPT   | ED",     |         |         |           |                        |  |
|       |                                           |       |                              | "type":      | "FAI   | LURE",    |       |          |          |         |         |           |                        |  |
| 10    |                                           |       |                              | "origin"     | : "C   | USTOMER   |       |          |          |         |         |           |                        |  |
| 11    |                                           |       |                              | "shortDe     | scri   | ption":   | "CL   | OT_AUT   | 0_ATQx:  | xx pos  | itionn  | né",      |                        |  |
| 12    |                                           |       | "description": "fggf",       |              |        |           |       |          |          |         |         |           |                        |  |
| 13    |                                           |       | "servicePoint": {            |              |        |           |       |          |          |         |         |           |                        |  |
| 14    |                                           |       | "serviceLevelManagement": {} |              |        |           |       |          |          |         |         |           |                        |  |
| 15    |                                           |       |                              | },           |        |           |       |          |          |         |         |           |                        |  |
| 16    |                                           |       |                              | custome      | r":    | £         |       |          |          |         |         |           |                        |  |
| 17    |                                           |       |                              | "id"         | : "3   | 3-01257   | )52"  |          |          |         |         |           |                        |  |
| 18    |                                           |       |                              | "nam         | e":    | "BULLES   | 0"    |          |          |         |         |           |                        |  |
| 19    |                                           |       |                              | },           |        |           |       |          |          |         |         |           |                        |  |

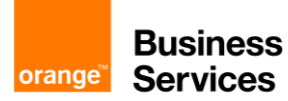

### Use case 3: Pagination of the Incidents list

The API provides a pagination mechanism with the following query parameters

- offset: The index of the first element to retrieve. Zero is the first item of the collection.
- limit: The maximum number of items to return.
- **sort**: The comma-separated list of field names to sort the result. Prefixing a field name with a "-" sign will indicate a descending order.

Thanks to these 3 query parameters, you can retrieve Incidents page per page.

**Example:** to get the next 20 Incidents from the 10th Incident of the global list and ordered by the creation date.

#### Request

Uncheck all the previous parameters in the "Query Params" list

Add the following parameters in the "Query Params" list

- offset=10
- limit=20
- sort=-createdAt

| GET   |        |       | https://a | api.orange.com/ir | ncident/b2 | 2b/v1/incidents?offset= | :10&limit=2 | 20&sort=-createdAt |
|-------|--------|-------|-----------|-------------------|------------|-------------------------|-------------|--------------------|
| Param | s 😐    | Autho | orization | Headers (8)       | Body       | Pre-request Script      | Tests       | Settings           |
| ~     | offset | t     |           |                   |            |                         |             | 10                 |
| ~     | limit  |       |           |                   |            |                         |             | 20                 |
| ~     | sort   |       |           |                   |            |                         |             | -createdAt         |
|       |        |       |           |                   |            |                         |             |                    |

#### Response

List of 20 incidents in a Json format

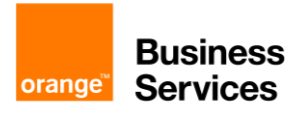

### Use case 4: Get details of an Incident

With the Incidents for Business API, you can retrieve all information about a specific incident. You only need the id of the incident (you can retrieve it from the incidents list).

#### Request

Uncheck all the parameters in the "Query Params" list

Add the id of the incident (you can retrieve it from the incidents list) to the URL :/{incident\_id}

#### Response

Your incident in a json format

| GET                             | https://api.orange.com/incident/b2b/v1/incidents/2103M44704                                                                                                    |  |  |  |  |  |  |
|---------------------------------|----------------------------------------------------------------------------------------------------|--|--|--|--|--|--|
| Params <                        | Authorization Headers (8) Body Pre-request Script Tests Settings                                                                                                   |  |  |  |  |  |  |
| Body Co                         | ookies Headers (14) Test Results                                                                                                    |  |  |  |  |  |  |
| Pretty                          | Raw Preview Visualize JSON 🗸 🗔                                                                                                    |  |  |  |  |  |  |
| 1<br>2<br>3<br>4<br>5<br>6<br>7 | <pre>"id": "2103M44704",<br/>"status": "VALIDATED",<br/>"impact": "HIGH",<br/>"priority": "P1",<br/>"urgency": "HIGH",<br/>"serviceCondition": "INTERUPTED",</pre> |  |  |  |  |  |  |
| 8<br>9                          | "type": "FAILURE",<br>"origin": "CUSTOMER",                                                                                                    |  |  |  |  |  |  |
| 10                              | "shortDescription": "CLOT_AUTO_ATQxxx positionné",                                                                                                    |  |  |  |  |  |  |
| 11                              | "description": "fggf",                                                                                                    |  |  |  |  |  |  |
| 12<br>13                        | "serviceLevelManagement": {}                                                                                                    |  |  |  |  |  |  |

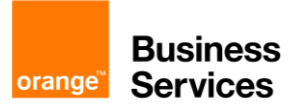

### Annexes: Configure API OAuth 2.0 authentication in Postman

#### Step 1: Create a new Collection

File > New > Select "Collection"

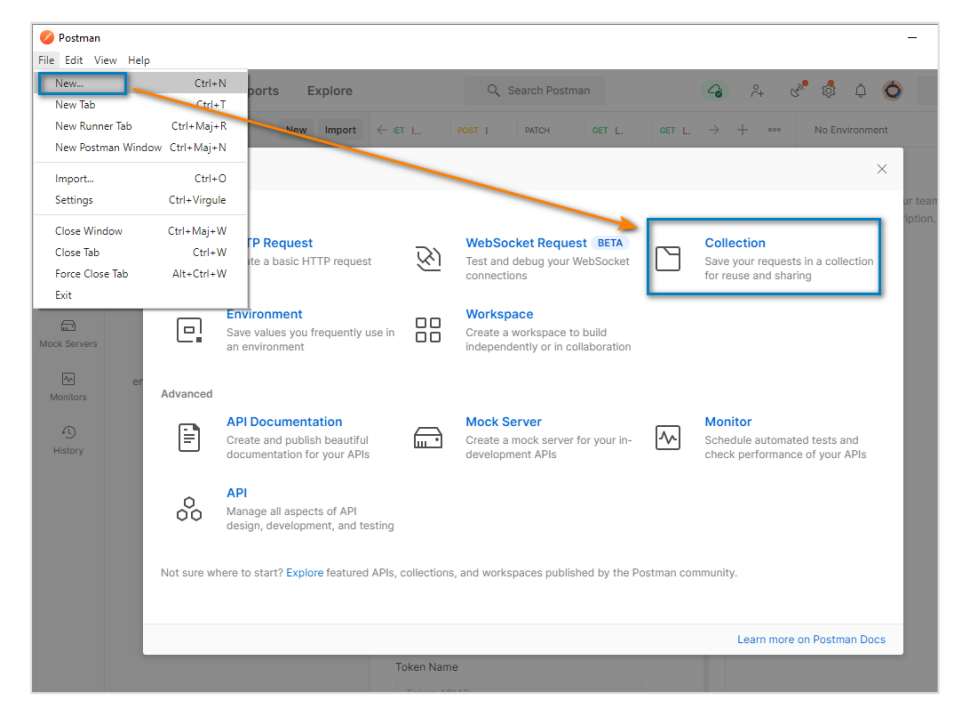

#### Step 2: Configure OAuth 2.0 authentication

In the "Authorization" tab :

• Type : OAuth 2.0

In the configure "New Token Options" section :

- Token Name : Set a name to your Token
- Grant Type : Clients Credentials
- Access Token URL : https://api.orange.com/oauth/v3/token
- Client ID : info provided from your Orange Developer Account
- Client Secret : info provided from your Orange Developer Account
- Scope : Ø
- Client Authentication : Send as Basic Auth header

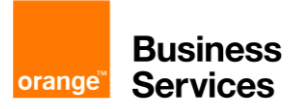

| New Collection                                                                     |                                                                                                    |      |  |  |  |  |  |  |
|------------------------------------------------------------------------------------|----------------------------------------------------------------------------------------------------|------|--|--|--|--|--|--|
| Authorization • Pre-request Script Tests Variables                                 |                                                                                                    |      |  |  |  |  |  |  |
| This authorization method will be used for ever                                    | This authorization method will be used for every request in this collection. You can override this by specifying one in the request. |      |  |  |  |  |  |  |
| Time                                                                               |                                                                                                    |      |  |  |  |  |  |  |
| туре                                                                               | OAuth 2.0                                                                                                    | ×    |  |  |  |  |  |  |
| The authorization data will be automatically g<br>Learn more about authorization A | enerated when you send the reques                                                                                                    | t.   |  |  |  |  |  |  |
| Add auth data to                                                                   | Request Headers                                                                                                    | ~    |  |  |  |  |  |  |
| Current Token                                                                      |                                                                                                    |      |  |  |  |  |  |  |
| Access Token                                                                       | Available Tokens                                                                                                    | ~    |  |  |  |  |  |  |
|                                                                                    | Access Token                                                                                                    | 24   |  |  |  |  |  |  |
| Header Prefix ④                                                                    | Bearer                                                                                                    |      |  |  |  |  |  |  |
| Configure New Token Configuration Options Advanced Option                          | ıs                                                                                                    |      |  |  |  |  |  |  |
| Token Name                                                                         | Token API4B                                                                                                    |      |  |  |  |  |  |  |
| Grant Type                                                                         | Client Credentials                                                                                                    | ~    |  |  |  |  |  |  |
| Access Token URL ④                                                                 | https://api.orange.com/oauth/v2/te                                                                                                   | oker |  |  |  |  |  |  |
| Client ID (3)                                                                      |                                                                                                    |      |  |  |  |  |  |  |
| Client Secret (1)                                                                  |                                                                                                    | ۵    |  |  |  |  |  |  |
| Scope ④                                                                            | e.g. read:org                                                                                                    |      |  |  |  |  |  |  |
| Client Authentication                                                              | Send as Basic Auth header                                                                                                    | ~    |  |  |  |  |  |  |
| Clear cookies                                                                      |                                                                                                    |      |  |  |  |  |  |  |
| Get New Access Token                                                               |                                                                                                    |      |  |  |  |  |  |  |

#### Step 3: Get Access Token

#### Click on "Use Token"

| MANAGE ACCESS TOKENS           |               |               | ×         |
|--------------------------------|---------------|---------------|-----------|
| All Tokens Delete 🗸            | Token Details |               | Use Token |
| Token NSE 04/21<br>Token API4B | Token Name    | Token API4B 🖋 |           |
|                                | Access Token  |               |           |
|                                | Token Type    | Bearer        |           |
|                                | expires_in    | 7776000       |           |
|                                |               |               |           |
|                                |               |               |           |
|                                |               |               |           |
|                                |               |               |           |
|                                |               |               |           |

The new token is displayed on the previous page in the "Current Token" section

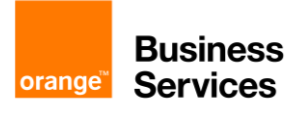

| 0                                                           |                                             |      |
|-------------------------------------------------------------|---------------------------------------------|------|
| Current Token                                               |                                             |      |
| This access token is only available to you. Sync<br>use it. | the token to let collaborators on this requ | iest |
| Access Token                                                | Available Tokens                            | ~    |
|                                                             |                                             | ₩.   |
| Header Prefix ④                                             | Bearer                                      |      |

#### Step 4: Create a new Request and use the OAuth 2.0 authentication

Create a new request into the Collection you have created previously In the "Authorization" tab of the new request, select "Inherit auth from Parent"

| 🥝 Postman    |                     |            |                                                                      |
|--------------|---------------------|------------|----------------------------------------------------------------------|
| File Edit Vi | ew Help             |            |                                                                      |
| Home         | Workspaces ~ Repor  | ts Explore |                                                                      |
| API For      | Business            | New Impor  | t 🗅 1. New Collection CET New Request X + ••••                       |
| Collections  | + =                 | 00         | New Collection / New Request                                         |
| Collections  | ✓ 1. New Collection |            |                                                                      |
| 00           | GET New Request     |            | GET ~ Enter request URL                                              |
|              |                     |            | Params Authorization Headers (7) Body Pre-request Script             |
| E.           |                     |            |                                                                      |
| Environments |                     |            | Type Inherit auth from parent V                                      |
|              |                     |            | The authorization has downline by a start in the second start in the |
| Mock Servers |                     |            | vou send the request. Learn more about authorization A               |
| ~~           |                     |            |                                                                      |
| Monitors     |                     |            |                                                                      |

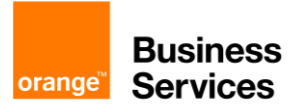